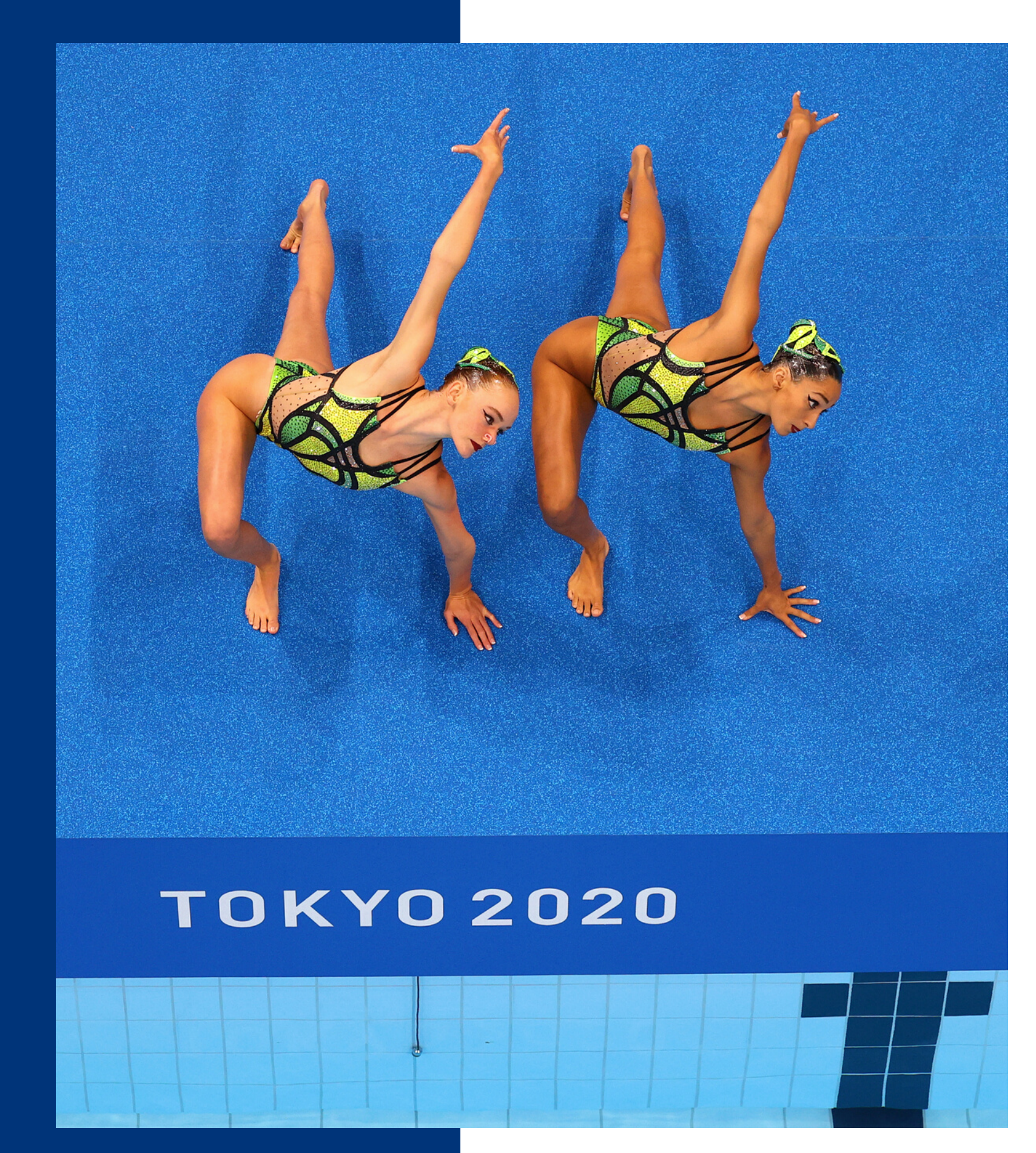

# SPORT ENGINE GUIDE FOR USAAS MEMBERS

### WE MOVE AS ONE

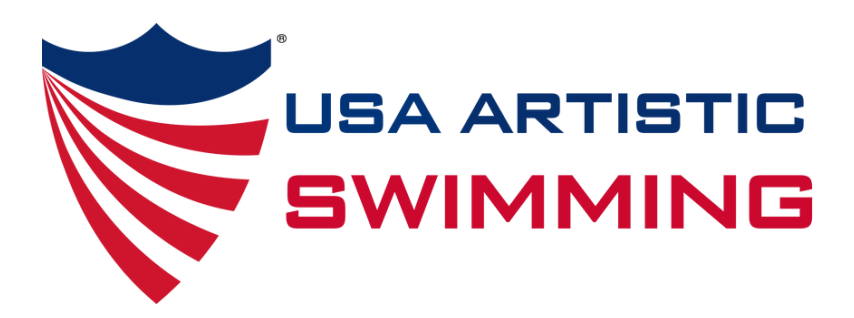

## MEMBERSHIP CHANGES 2023-2024

- NEW All trainings and certifications will be tracked in Sports Engine membership profile.
- This includes grade level, CCP, Judge Training, Technical Controller Training and Assessor Levels.
- The certification list posted on the USAAS website will be removed December 31, 2023.
- To add your trainings to your Sports Engine profile, you will need a copy of your training certificate.

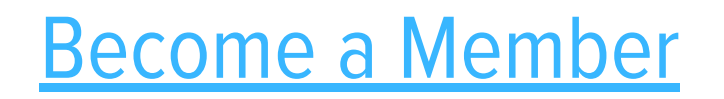

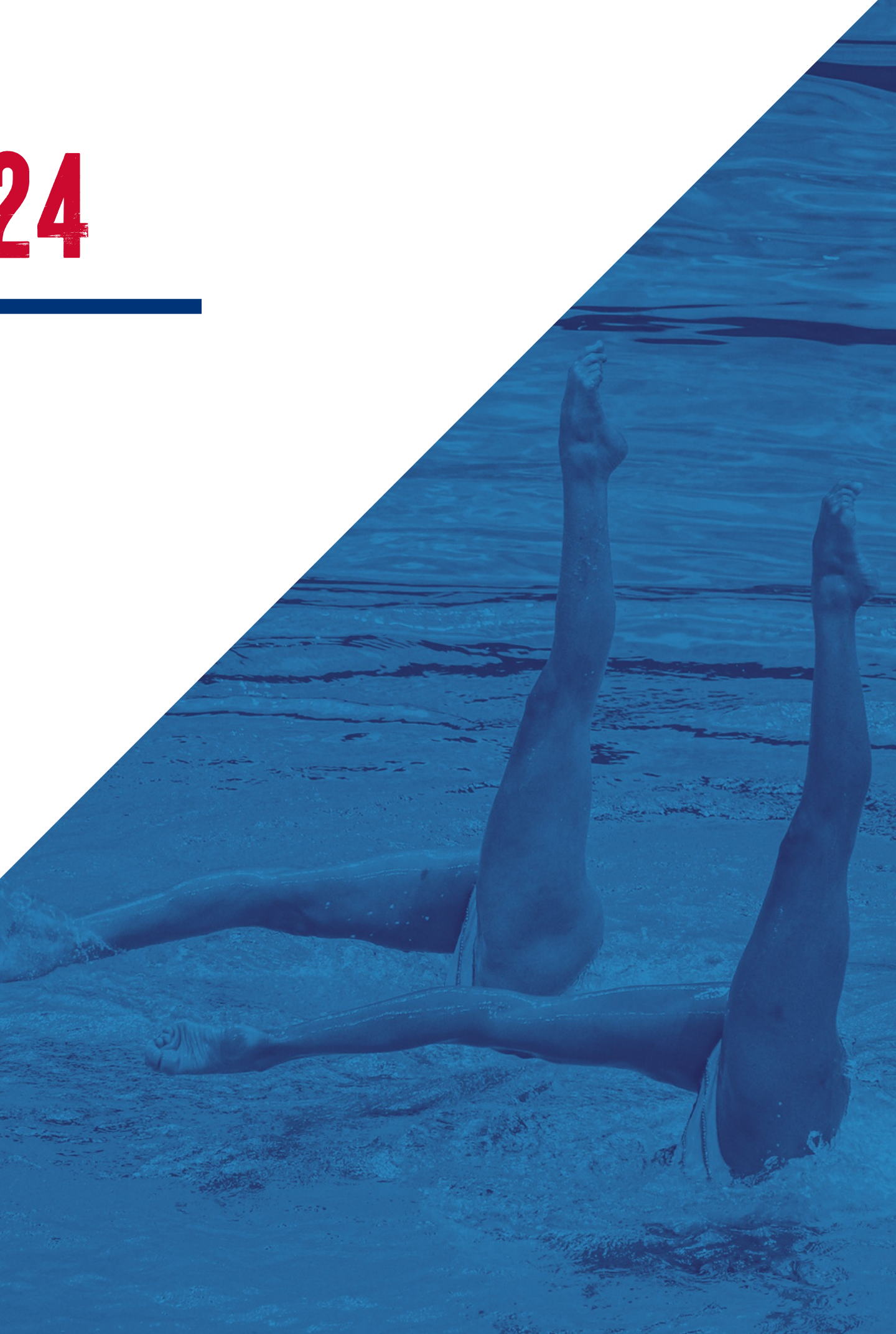

## MEMBERSHIP REMINDERS FOR 2023-2024

- SafeSport is still required for anyone 18 and older, regardless of interactions with minor athletes
- Background screening discount available every other year for Athlete Safety Memberships
- Life Members Active & Retired
  - Do not need to register again
- Adult membership: anyone who turns 18 before Aug 31, 2024
- Youth memberships: anyone who is 17U on Aug 31, 2024

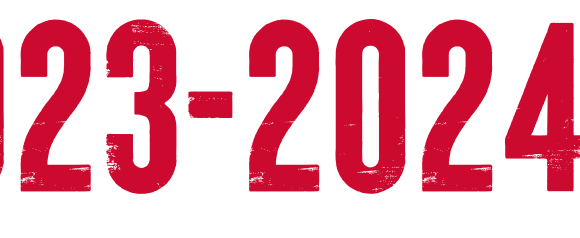

### SPORT FRANCE FRANCE FRANCES

### MPORTANT

# USE MEMBERS PERSONAL EMAIL ADDRESS, NOT THE CLUB Email Address, when creating your account.

### HOUSEHOLD ACCOUNTS

- <u>https://my.sportngin.com/user</u>
- Left hand column options
- <u>Home</u>:
- Household: you should only see names of those living under your roof
  - change/edit names, emails, address and personal information here
  - click View Profile to see membership, membership requirements and eligibility status.
- <u>Bills</u>: view any paid or outstanding invoices
- <u>Registration</u>: find receipts or view past registration entries
- Menu items not utilized by USAAS
  - Schedule
  - Teams
  - Apps
- Settings

## SPORT ENGINE HELP

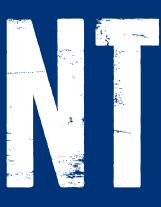

| sportsengine    |      |
|-----------------|------|
| BR              | Home |
| Baylee Robinson |      |
| Home            |      |
| Household       |      |
| Schedule        |      |
| Teams           |      |
| Bills           |      |
| Registrations   |      |
| Apps            |      |
| Settings        |      |
|                 |      |

### **UPDATING PERSONAL INFORMATION**

Household - view profile - click the edit tool to edit info

### VIEWING MEMBERSHIP NUMBER AND ELIGIBILITY

- Household view profile
- Your membership card and number will be on the right
- USAA-##### is the number you use to register for events
  - please enter the full number
- Eligible vs Ineligible
  - click view details
  - If you are missing a required item, it will be noted

| rmation                                                               | Pro    |
|-----------------------------------------------------------------------|--------|
| NGB DEMO                                                              |        |
| Baylee Robinson<br>USAA-50015 BR                                      | Safety |
| Life Membership Basic Eligible<br>Valid for Life                      |        |
| 2021-2022 Officials Level 1<br>& 2 Membership<br>Expires: Jul 6, 2021 |        |
| View Details                                                          | Traini |
|                                                                       | -      |

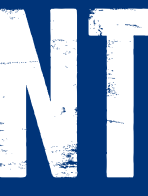

#### **Profile Information**

v

Background Screening

Completed Aug 29, 2022

Background Screening

Completed Aug 22, 2022 • Expires Aug 22, 2024

SafeSport Training

Completed Aug 25, 2022 · Expires Aug 25, 2023

#### ing & Education

#### Difficulty TC Level 2 - Certificate

Completed Jul 31, 2023

VIEW DETAILS

VIEW DETAILS

VIEW DETAILS

VIEW DETAILS

# SPODT FNGME DE DESENAL ATTACT ANT \*NEW \*

### HOW TO UPLOAD TRAINING CERTIFICATES TO YOUR ACCOUNT

- After purchasing your membership, you will next add your training certificates to your account.
- All links for adding training certificates will be posted HERE.
- Club directors cannot add a training certificate for any member. All members need to add these trainings on their own.
- Certificates to upload will be emailed out by USAAS staff.
- If you have not received your certificate, please email <u>memcoord@usaartisticswim.org</u>

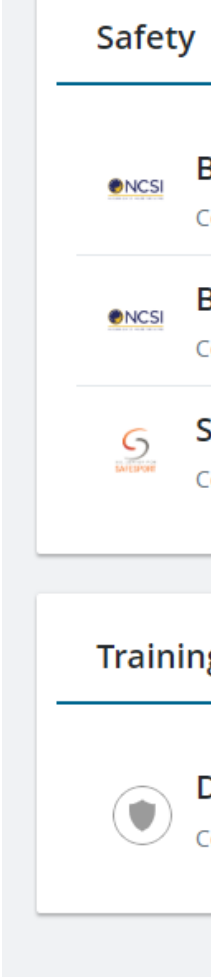

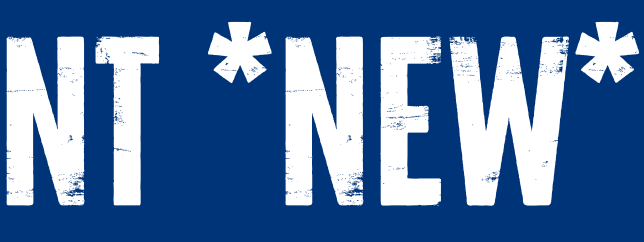

| Background Screening<br>Completed Aug 29, 2022                        | VIEW DETAILS |
|-----------------------------------------------------------------------|--------------|
| Background Screening<br>Completed Aug 22, 2022 • Expires Aug 22, 2024 | VIEW DETAILS |
| SafeSport Training<br>Completed Aug 25, 2022 • Expires Aug 25, 2023   | VIEW DETAILS |
| g & Education                                                         |              |
| Difficulty TC Level 2 - Certificate<br>Completed Jul 31, 2023         | VIEW DETAILS |

All trainings and certificates will upload to your account. To find your certificate, click household, view profile, view details. Here you an click on membership and credentials.

### **REQUIREMENTS TRACKED IN SPORT ENGINE**

| Youth Membership                         | <ul> <li>Visit t</li> </ul> |
|------------------------------------------|-----------------------------|
| <ul> <li>Waiver</li> </ul>               | • Trail A                   |
| <ul> <li>Adult Memberships</li> </ul>    | <ul> <li>Athlet</li> </ul>  |
| <ul> <li>Waiver</li> </ul>               | <ul> <li>Comp</li> </ul>    |
| <ul> <li>Safe Sport</li> </ul>           | <ul> <li>Instru</li> </ul>  |
| <ul> <li>Background Screening</li> </ul> | <ul> <li>Officia</li> </ul> |
| All Memberships                          | <ul> <li>Profes</li> </ul>  |
| <ul> <li>Grade Level Testing</li> </ul>  | <ul> <li>Friend</li> </ul>  |
| • CCP                                    | Skills                      |
| <ul> <li>First Aid/CPR</li> </ul>        | <ul> <li>Olympi</li> </ul>  |
| <ul> <li>Accessor Training</li> </ul>    | <ul> <li>Life N</li> </ul>  |
| <ul> <li>Judge Training</li> </ul>       | <ul> <li>Life N</li> </ul>  |
|                                          |                             |

• Technical Controller Training

### **REQUIREMENTS TRACKED ON <u>CERTIFICATION LIST</u>**

• The certification list will be removed from the website December 31, 2023.

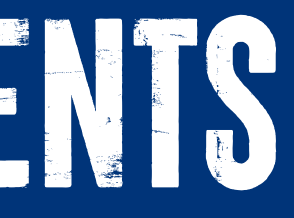

### **MEMBERSHIP TYPES**

- the <u>website</u> for more detailed information:
- Athlete
- te
- petitive Athlete
- ictor
- ial level 1 & 2
- ssional
- d of USAAS
- Specialist
- pian
- **I**ember Active
- lember Retired

## HOW TO DEPENDENCE OF UPGDATE A WENDEDCHP

### **PURCHASE A MEMBERSHIP**

- Visit the <u>USAAS Website</u>
- Scroll to the bottom of the page for membership purchase links
- Find your club on the list and click for that affiliation
- Login to your account or create an account
- Select who the membership is for or add someone to your household
  - REMINDER only those who live under your roof should be in your household
- How will you participate?
  - please read through all the options listed as only the membership types associated with your primary role with the club will appear on the following screens
- Continue through to payment screen

### **UPGRADE A MEMBERSHIP**

- Follow the same steps listed above
- When you get how you will participate, make sure to select the role needed for your upgrade.
- The system will automatically notice the previous membership and charge you the difference for the upgrade.

#### How will Baylee Robinson participate?

If you participate in multiple roles, select the primary way you will participate.

- Athlete
- O Athlete Competitive
- Chaperone
- Club Board of Directors
- O Club Reps, Zone Chairs and/or LASC Officer
- O Coach and/or Judge Beginner
- O Coach and/or Judge Professional
- O Committee Member
- O Friend
- O Judge Only
- O Life Member Active Athlete, Coach and/or Judge
- O Life Member Retired
- O Speciality Coach
- O USAAS BOD or BOG

#### LIFE MEMBERSHIP PURCHASE AND WAIVERS

- Visit the <u>USAAS Website</u>
- Scroll to the bottom of the page for membership purchase links
- Find your club on the list and click for that affiliation
- Login to your account or create an account
- Select who the membership is for or add someone to your household
  - REMINDER only those who live under your roof should be in your household
- How will you participate?
  - please select Life Member Active or Life Member Retired
    - Active: currently an athlete, coach, BOD/BOG, club rep, zone/association chair and/or judge
    - Retired: does not hold any role within USAAS but wants to continue to receive communication and updates
- Continue through the following screens

### How will Baylee Robinson participate?

If you participate in multiple roles, select the **primary** way you will participate.

- O Athlete
- Athlete Competitive
- Chaperone
- O Club Board of Directors
- O Club Reps, Zone Chairs and/or LASC Officer
- Coach and/or Judge Beginner
- O Coach and/or Judge Professional
- Committee Member
- Friend
- Judge Only
- Life Member Active Athlete, Coach and/or Judge
- Life Member Retired
- O Speciality Coach
- USAAS BOD or BOG

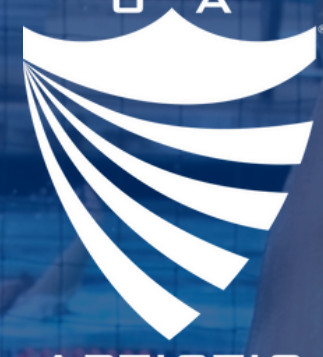

ARTISTIC SWIMMING

### BAYLEE ROBINSON

EVENT & MEMBERSHIP DIRECTOR, USA ARTISTIC SWIMMING

baylee@usaartisticswim.org 719-866-4628

or visit Sport Engine Help site for additional assistance https://help.sportsengine.com/en/

#### WE MOVE AS ONE